Abbildung der digitalen Grundbildung im digitalen Klassenbuch (WebUntis) (Thomas Baldauf, GRG 21, Ödenburgerstraße, Wien, April 2018)

## Anleitung

- Es gibt in WebUntis nicht nur Klassenbucheinträge für auffällige Schüler sondern auch die Möglichkeit einen Klassenbucheintrag für eine ganze Klasse zu machen (z.B.: Hausordnung zur Kenntnis gebracht)
- Diese Klassenbucheinträge sind in Kategorien eingeteilt. Man legt als Administrator/in eine neue Kategorie bei den Klassenbucheinträgen mit dem Namen "Digitale Grundbildung" an und definiert, dass diese Kategorie ein Klassenbucheintrag für die ganze Klasse darstellt.
- 3. Wenn eine Lehrperson in einer Klasse eine Stunde zur digitalen Grundbildung hält, erstellt er/sie einen Klassenbucheintrag aus der Kategorie "Digitale Grundbildung" und beschreibt, was genau unterrichtet wurde.
- 4. Wenn jemand nachschauen möchte, was in dieser Klasse schon unterrichtet wurde, klickt er/sie auf die Klassenbucheinträge und filtert nach der Kategorie "Digitale Grundbildung". Das kann jeder Lehrer/jede Lehrerin, der/die diese Klasse unterrichtet - auch die, die supplieren.